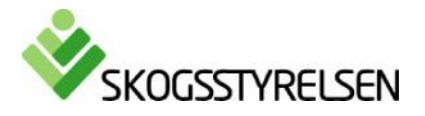

## Instruktion artsökning

Skalan får inte vara större än 1:25 000. Markera en ruta i kartan genom att hålla ner vänster musknapp och dra.

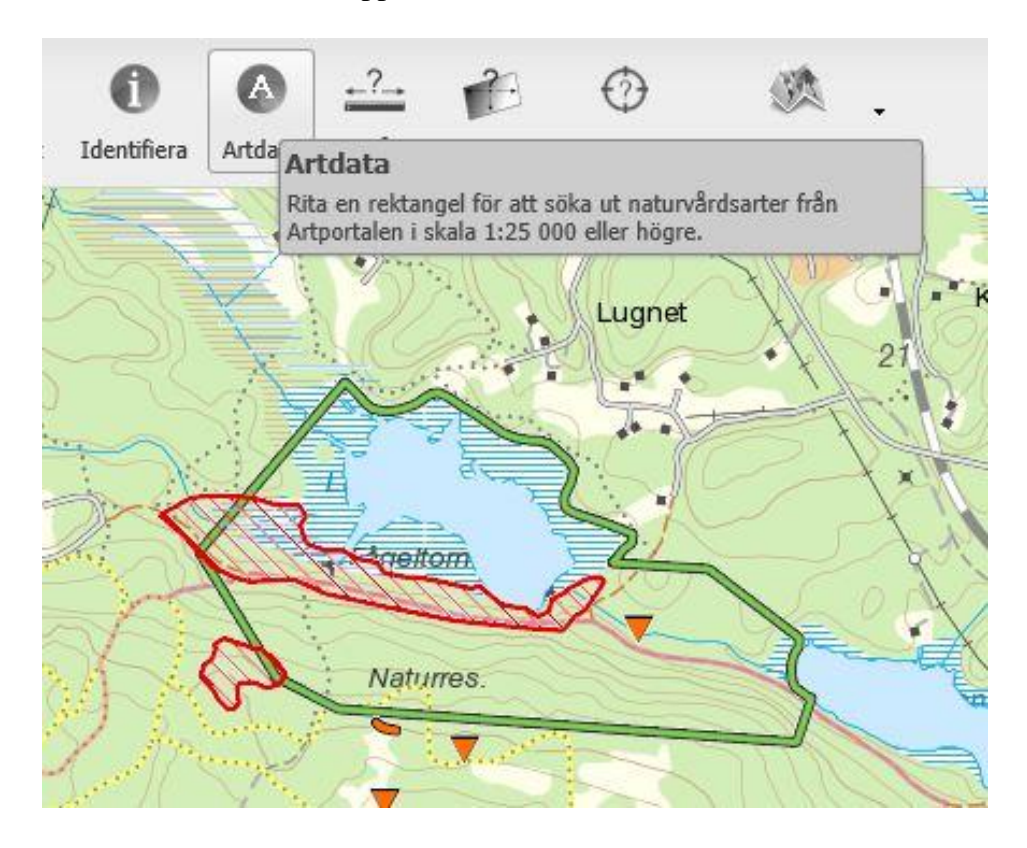

Resultatet kommer upp som blå prickar i kartan samt en träfflista till höger.

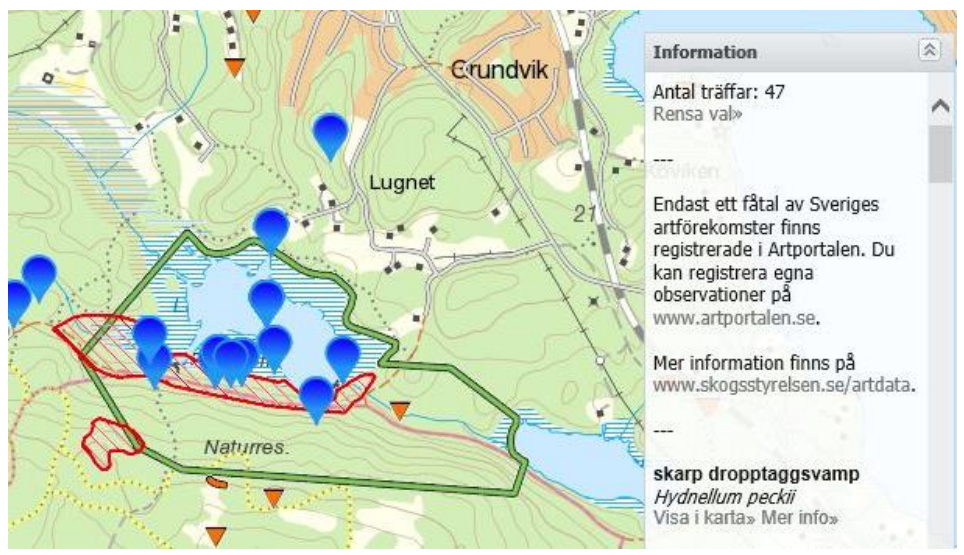

Visa i karta centrerar aktuell artobservation i kartfönstret.

Mer info visar fakta om arten på Artfakta hos Artdatabanken.

## Klicka på en blå punkt i kartan för att få upp mer information om observationen och arten.

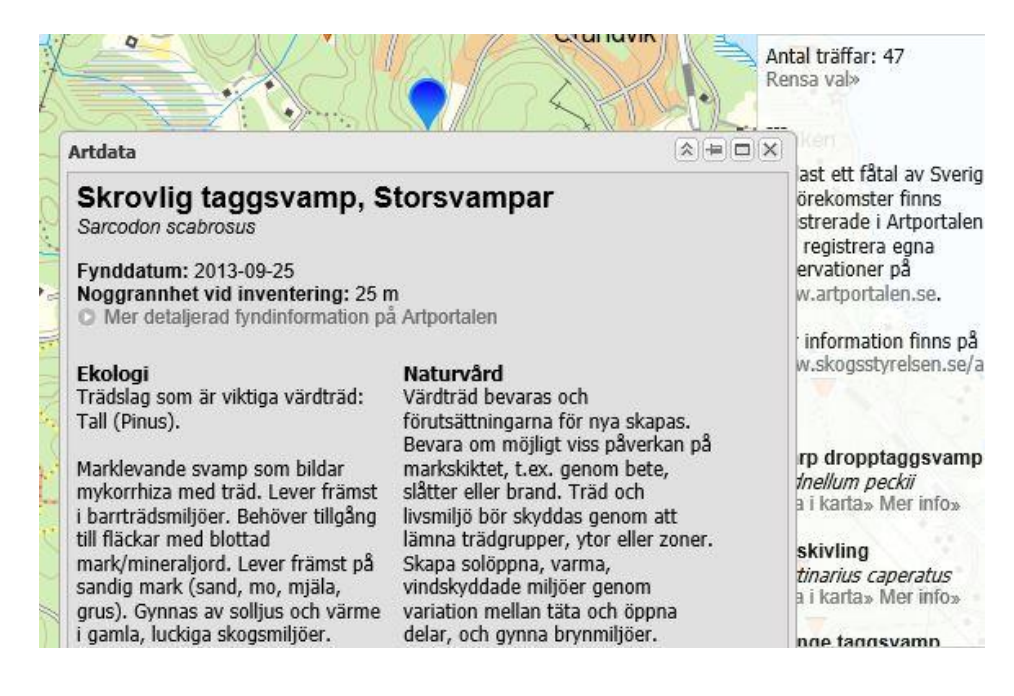